## Instalación de Macintosh Print File Downloader y archivo Léame de instrucciones de eliminación

Este archivo Léame contiene instrucciones para la instalación de Print File Downloader (PFD) en sistemas Macintosh OS X. El PFD proporciona la interfaz de usuario necesaria para descargar archivos PostScript y PDF listos para imprimirse, y para especificar sus respectivas funciones de impresión. Para imprimir archivos mediante el PFD debe disponer de una impresora instalada en el sistema.

El PFD se puede instalar en los sistemas operativos Macintosh 10.3 y posteriores.

En la carpeta "Nombre del producto" encontrará una carpeta con el instalador denominada PFDM10\_XX\_YYYY, donde XX es la abreviatura del nombre de la empresa e YYYY es el número de versión. El requisito mínimo es Mac OS versión 10.3. La carpeta del instalador contiene el paquete <Nombre del producto> Print File Downloader Installer.pkg.

El programa de instalación admite una instalación multilingüe. Cuando un usuario se conecta al sistema operativo, se presenta la interfaz de usuario del idioma preferido al programa de instalación. Si esta versión no admite el idioma preferido seleccionado, el idioma predeterminado es el inglés.

Antes de continuar, consulte con su administrador de *Macintosh* si dispone de los privilegios necesarios para instalar el PFD. También debe instalar el PPD o el controlador de impresoras Custom PostScript antes de instalar el PFD.

## Para instalar el Print File Downloader en Macintosh OS X haga lo siguiente:

- 1. Seleccione la extensión de paquete adecuada con .pkg para iniciar el proceso de instalación y siga las instrucciones del instalador.
- 2. Inicie la aplicación "Utilidad Configuración Impresoras". La aplicación se encuentra en /Aplicaciones/Utilidades.
- 3. Seleccione Agregar en la barra de herramientas.
- 4. Seleccione Impresión IP en el menú.
- 5. Introduzca la dirección IP de la impresora. Encontrará la dirección IP de la impresora en la impresora.
- 6. Introduzca un nombre de cola. Encontrará el nombre de cola en la impresora.
- 7. Seleccione el nombre de la empresa en la lista de "Modelo de impresora".
- 8. Seleccione un PPD para el producto.
- 9. Seleccione Agregar.

## Ubicación de los archivos de datos

- PFD se encuentra en nombre de ordenador/Applications/nombre de la empresa/nombre del producto.
  El nombre de la empresa y el nombre del producto representan la impresora del fabricante.
- La plantilla predeterminada del sistema se encuentra en /Usuarios/nombre de usuario/Biblioteca/Preferences/nombre de la empresa/nombre de producto.
  El formato de la plantilla es XML. Utilizando un editor de texto, puede abrir el archivo para leerlo.
- El Catálogo de papel y los archivos de datos correspondientes se encuentran en /Biblioteca/Application Support/nombre de la empresa/nombre del producto.

## Para eliminar el Print File Downloader de Macintosh OS X:

En Macintosh OS X, no es necesario quitar la versión anterior del PFD del sistema antes de instalar la nueva versión. Puede sobrescribir la versión anterior durante la instalación de la nueva versión. Sin embargo, si desea quitar la versión anterior en primer lugar, arrastre los archivos PFD desde la ubicación indicada en la sección *Ubicación de los archivos de datos* hasta el icono de la Papelera.